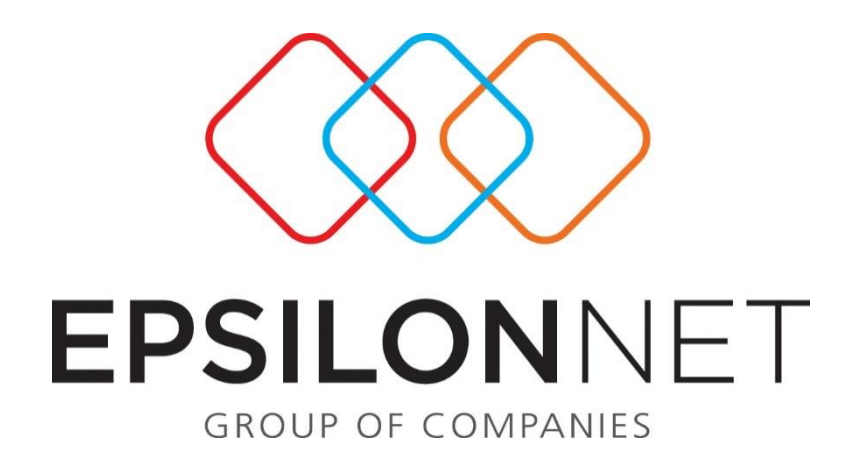

## Καταχώριση Συναλλαγής πάνω από 15.000€

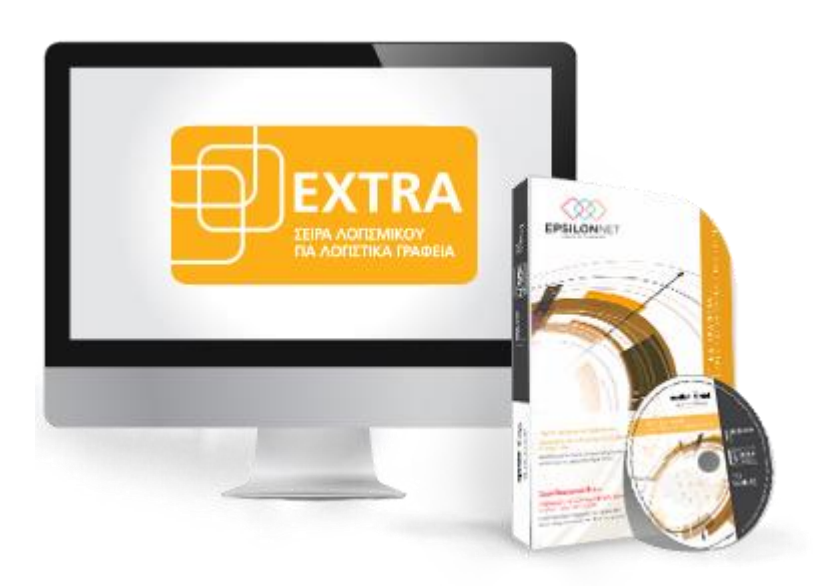

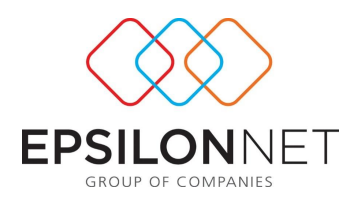

Το συγκεκριμένο εγχειρίδιο δημιουργήθηκε για να βοηθήσει την κατανόηση της διαδικασίας καταχώρισης συναλλαγής πάνω από 15.000€. Παρακάτω προτείνεται μια αλληλουχία ενεργειών την οποία ο χρήστης πρέπει να ακολουθήσει για να αζιοποιήσει τις δυνατότητες της εφαρμογής.

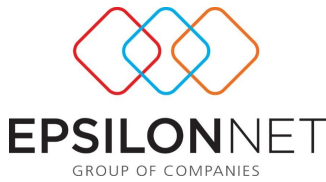

Η εφαρμογή για λόγους προστασίας δεν επιτρέπει στον χρήστη να καταχωρήσει συναλλαγή πάνω από 15.000€ εμφανίζοντάς του το παρακάτω μήνυμα.

| Προσοχή!                                                                                                    |  |
|----------------------------------------------------------------------------------------------------|--|
| Συνέβη το παρακάτω σφάλμα στην βάση :<br>Ο συγκεκριμένος χρήστης δεν έχει ενεργοποιημένο το δικαίωμα καταχώρησης εγγραφής<br>που αφορά συναλλαγή συνολικής αξίας πάνω από 15.000,00 ευρώ.<br>Οδηγίες για την αναγκαία ρύθμιση υπάρχουν στο μενού Internet - Φορολογικές Πληροφορίες. |  |
| ОК                                                                                                    |  |

## Για την καταχώριση εγγραφών με αυτές τις παραμέτρους θα πρέπει ο χρήστης

## να πραγματοποιήσει τα παρακάτω.

 Μεταβαίνοντας από το βασικό μενού «Παράμετροι» - «Χρήστες» και κάνοντας χρήση του πλήκτρου «Μεταβολή» εμφανίζεται η παρακάτω φόρμα.

| Μεταβολή Χρήστη                                                         |               |  |  |
|-------------------------------------------------------------------------|---------------|--|--|
| Χρήστης                                                                 | ADMIN         |  |  |
| ονομα                                                                   | ADMINISTRATOR |  |  |
| Κωδικός                                                                 |               |  |  |
| Επιβεβαίωση                                                             |               |  |  |
| 🖌 Ενεργός                                                               |               |  |  |
| 🗹 Απεριόριστα Δικαιώματα                                                |               |  |  |
| 🗹 Μετακίνηση με Enter                                                   |               |  |  |
| 🗹 Καταχώρηση συναλλαγής πάνω από 15.000€                                |               |  |  |
| 🗹 Καταχώρηση συναλλαγών Άρθρων 19 και 20 Ν.3842/2010                    |               |  |  |
| 🗹 Εμφάνιση μηνύματος για συναλλαγές αρ. 23 Ν. 4172/2013                 |               |  |  |
| 🗹 Καταχώρηση εγγραφής την τελευταία ημέρα οριστικοποίησης               |               |  |  |
| Καταχώρηση εγγραφής σε ημερομηνία που έχει αποθηκευτεί<br>περιοδική ΦΠΑ |               |  |  |
| Οριστικοποίηση διαστήματος με πιστωτικό ταμείο                          |               |  |  |
| 🗹 Απεριόριστα Δικαιώματα Εταιρειών                                      |               |  |  |
| 🗹 Διαδικασία Αναβάθμισης                                                |               |  |  |
| ☑ Back up / Restore                                                     |               |  |  |
| 🗹 Εισαγωγή / Εξαγωγή εταιρείας                                          |               |  |  |
|                                                                         | ОК Акиро      |  |  |

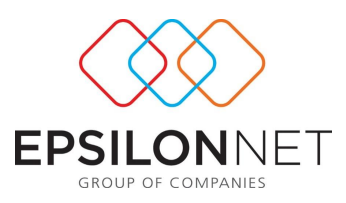

 Στην φόρμα δικαιωμάτων χρηστών που εμφανίζεται ο χρήστης θα πρέπει να επιλέξει το check box «Καταχώρηση συναλλαγής πάνω από 15.000€»

🗹 Καταχώρηση συναλλαγής πάνω από 15.000€

3. Τέλος για να ενεργοποιηθεί στην εφαρμογή το νέο δεδομένο για τον συγκεκριμένο χρήστη θα πρέπει να γίνει εκ νέου είσοδος του χρήστη είτε από το βασικό μενού Συντήρηση – Αλλαγή Χρήστη είτε κάνοντας διπλό κλικ στο όνομα του χρήστη <u>ADMIN</u> που εμφανίζεται στο κάτω μέρος της εφαρμογής και επιλέγοντας τον επιθυμητό χρήστη. Με αυτόν τον τρόπο, κατά την αποθήκευση εγγραφών / άρθρων, εμφανίζεται το παρακάτω μήνυμα επιβεβαίωσης όπου επιλέγοντας «Ναι» αποθηκεύονται επιτυχώς οι συναλλαγές.

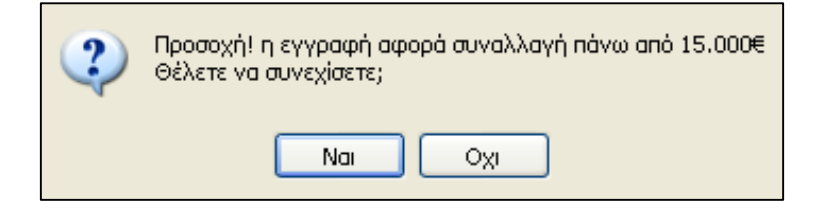